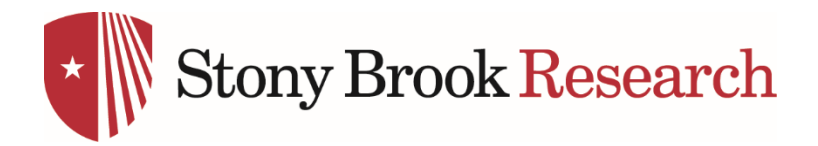

## Downloading a PDF report from the OVPR Research Metrics Dashboards

Step 1: Make appropriate selections using the filters at the top of each dashboard. Check to make sure each dashboard has all the desired selections. In certain cases, like for Organization name, there are separate filters for different data sources (ie, expenditures and proposals).

| Stony Brook Research | Fiscal Year Expenditures |                   |                   |
|----------------------|--------------------------|-------------------|-------------------|
| Choose Year          | Choose Month             | School/Unit       | Organization Name |
| 2018 *               | May (Q4) 🔻               | All Schools/Units | (All) 🔻           |

Step 2: Click the download button at the bottom right of the page:

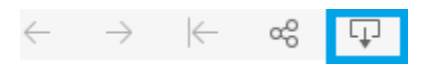

Step 3: Choose "PDF"

Download

Select your file format.

| Image            |  |  |
|------------------|--|--|
| Data             |  |  |
| Crosstab         |  |  |
| PDF N            |  |  |
| Tableau Workbook |  |  |
|                  |  |  |

Get the App

Cancel

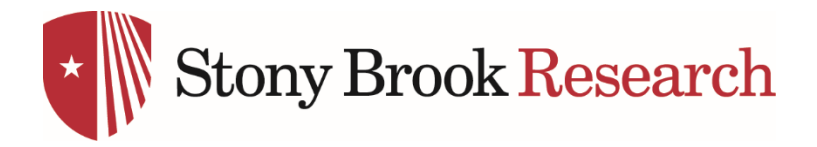

Step 4: Select to include "Specific sheets from this <u>workbook</u>", then select all. This will print the entire workbook (report). Set the page orientation to landscape and then click, "Create PDF"

| Download PDF              | -                    |                     |
|---------------------------|----------------------|---------------------|
| Include<br>Specific sheet | s from this workbook | •                   |
| Expenditures              | Trend of Expe Change | ge in Exp Proposals |
|                           | Select All           | Clear All           |
| Scaling                   |                      |                     |
| Automatic                 |                      | -                   |
| Paper Size                | Orientati            | on                  |
| Letter                    |                      | ahe 🔺               |
|                           | Cancel               | Create PDF          |

Step 5: Download the PDF

| Download PDF                     |          |   |  |  |  |
|----------------------------------|----------|---|--|--|--|
| The PDF file has been generated. |          |   |  |  |  |
| Cancel                           | Download | 3 |  |  |  |